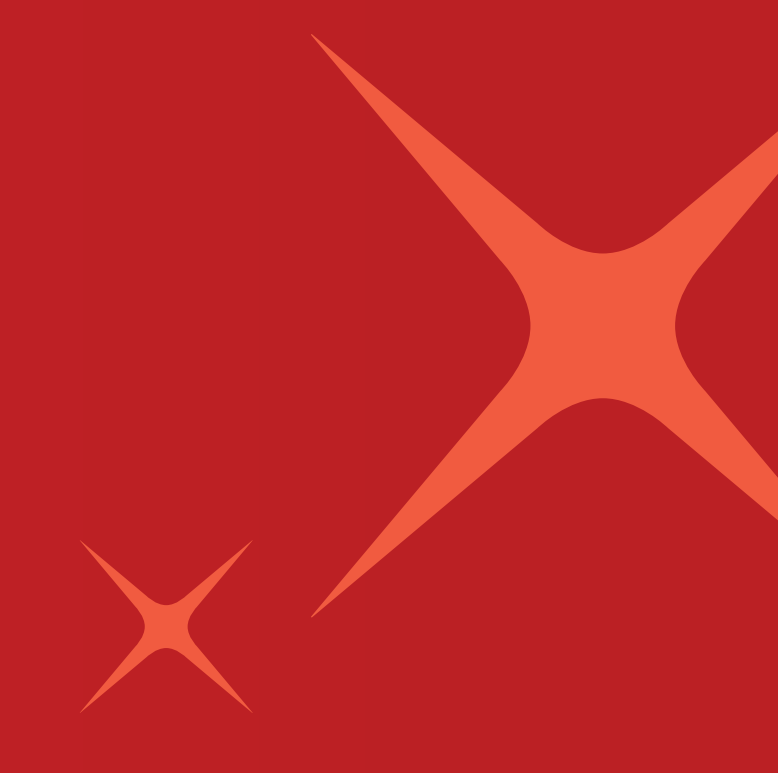

## Apply for a DBS Vickers Online Trading Account User Guide

VICKERS SECURITIES

Live more, Bank less

www.dbsvickers.com

Disclaimer: The information contained in this document is intended only for use during the presentation and should not be disseminated or distributed to parties outside the presentation. DBS Vickers Securities accepts no liability whatsoever with respect to the use of this document or its contents.

This guide aims to aid you on how to apply for a new DBS Vickers Online Trading Account. Using visual illustrations, it will help to exemplify and address some common user experience issues. We hope that with this guide, you will be able to open your DBS Vickers Online Trading Account with ease.

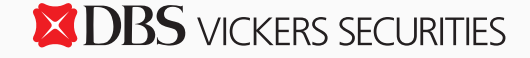

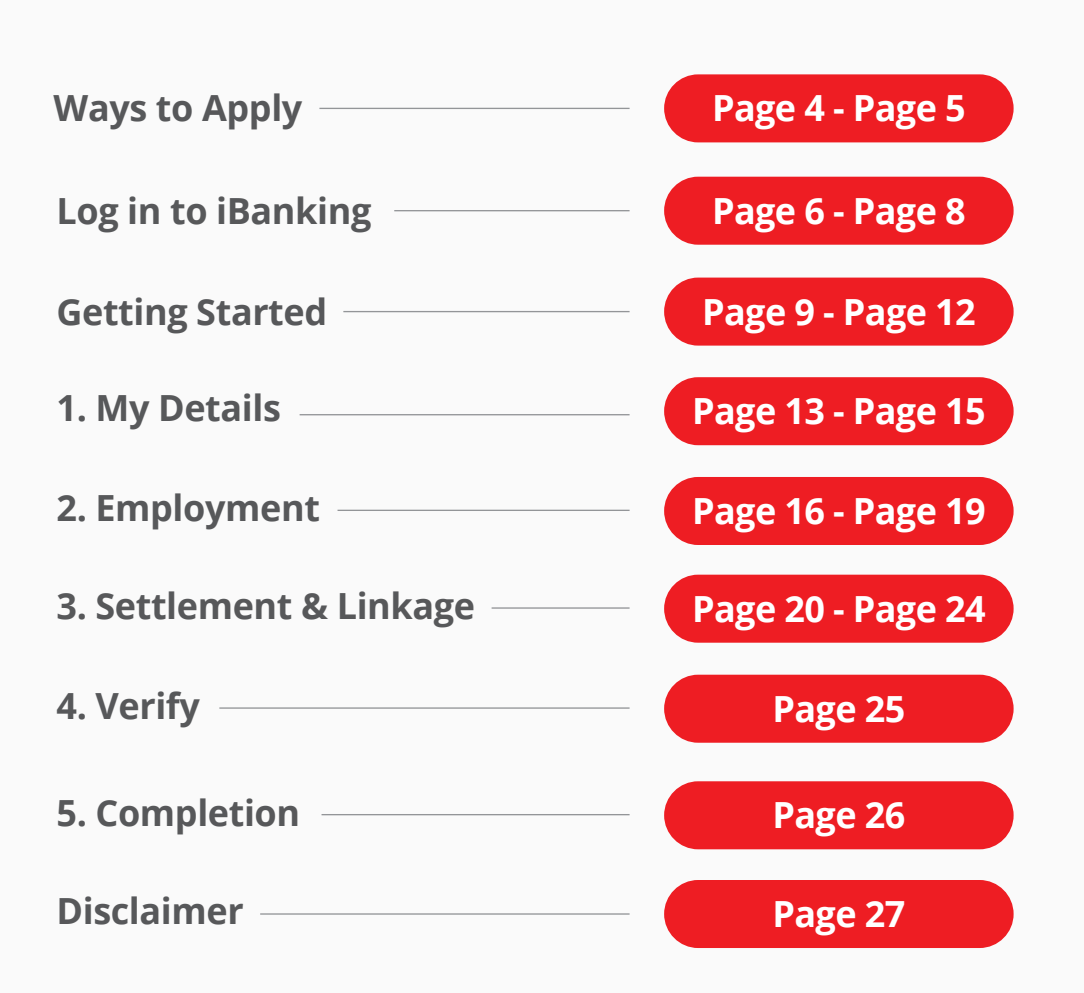

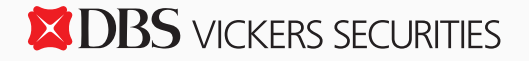

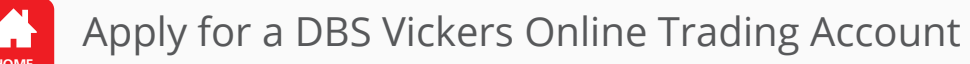

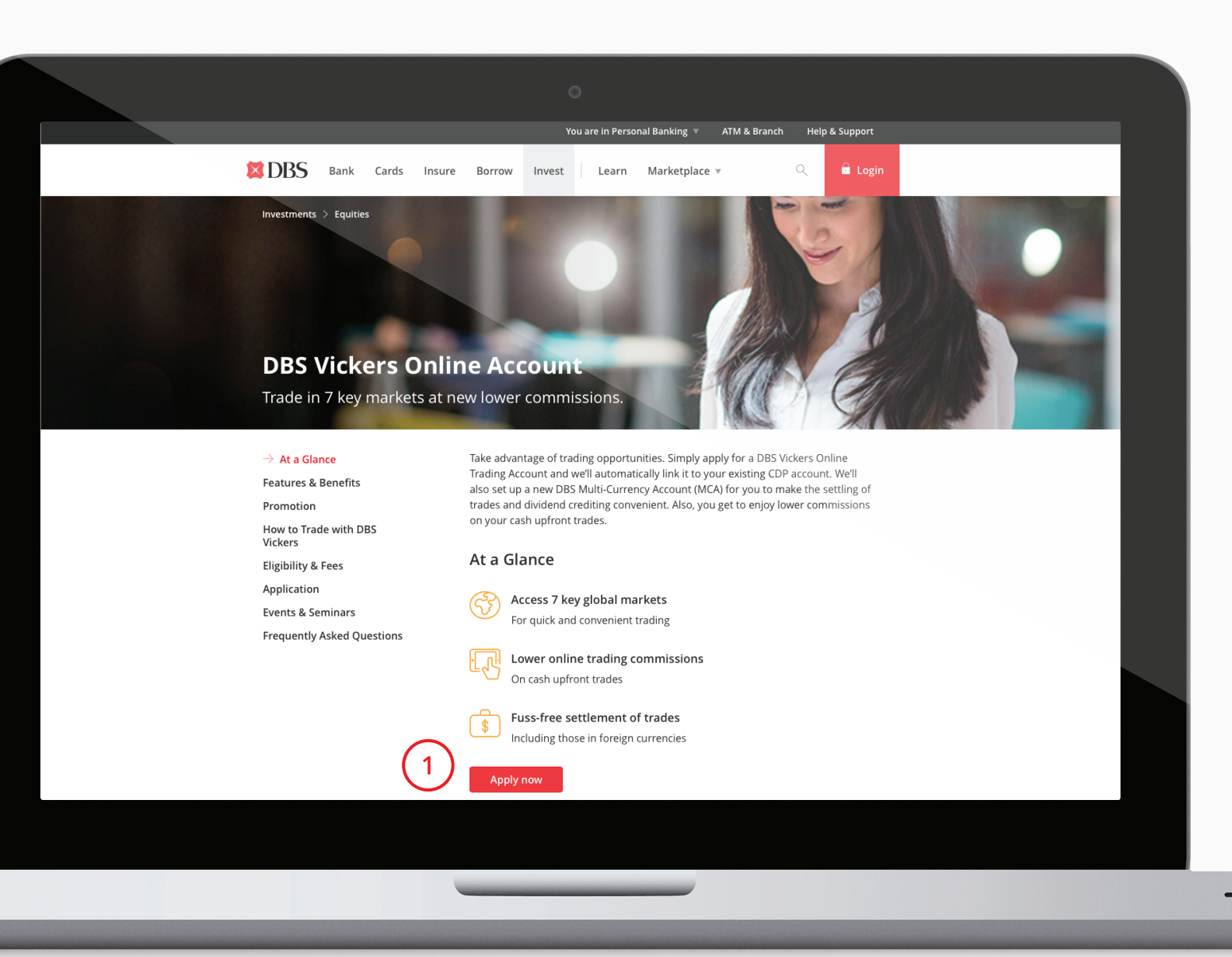

1 Visit our website and click on the Apply now button.

Ways to Apply

Alternatively, you may directly apply for an account via DBS/POSB iBanking or the Digibank mobile application.

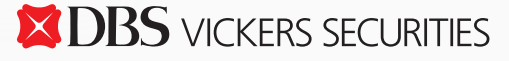

NEXT

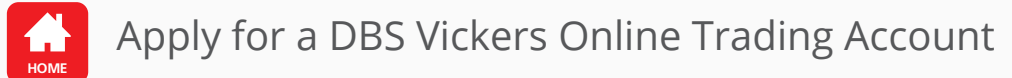

| 0                                                                                                    |             |   |                                                                      |                |
|----------------------------------------------------------------------------------------------------|-------------|---|----------------------------------------------------------------------|----------------|
| DBS POSB                                                                                                    | ⊘ Help      | 2 | Select your preferred<br>opening channel.                            | d account      |
| How would you like to apply? 2<br>Use my iBanking Login                                                                     |             |   | You may also apply f<br>account via the Digit<br>mobile application. | for an<br>bank |
| Use my Debit/ATM Card and PIN                                                                                               |             |   | Cownload on the App Store                                            | Google Play    |
| I have none of the above                                                                                                    |             |   |                                                                      |                |
|                                                                                                    |             |   |                                                                      |                |
|                                                                                                    |             |   |                                                                      |                |
|                                                                                                    |             |   |                                                                      |                |
|                                                                                                    |             |   |                                                                      |                |
| Terms & Conditions Privacy Policy Fair Dealing Commitment Compliance with Tax Requirements ©2014 DBS Bank LTD. Co. Reg. No. | 1968003006E |   |                                                                      |                |
|                                                                                                    |             |   |                                                                      |                |
|                                                                                                    | _           |   | PREV                                                                 | NEXT           |
|                                                                                                    |             |   |                                                                      | S SECURITIES   |

 $\rangle$ 

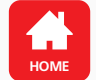

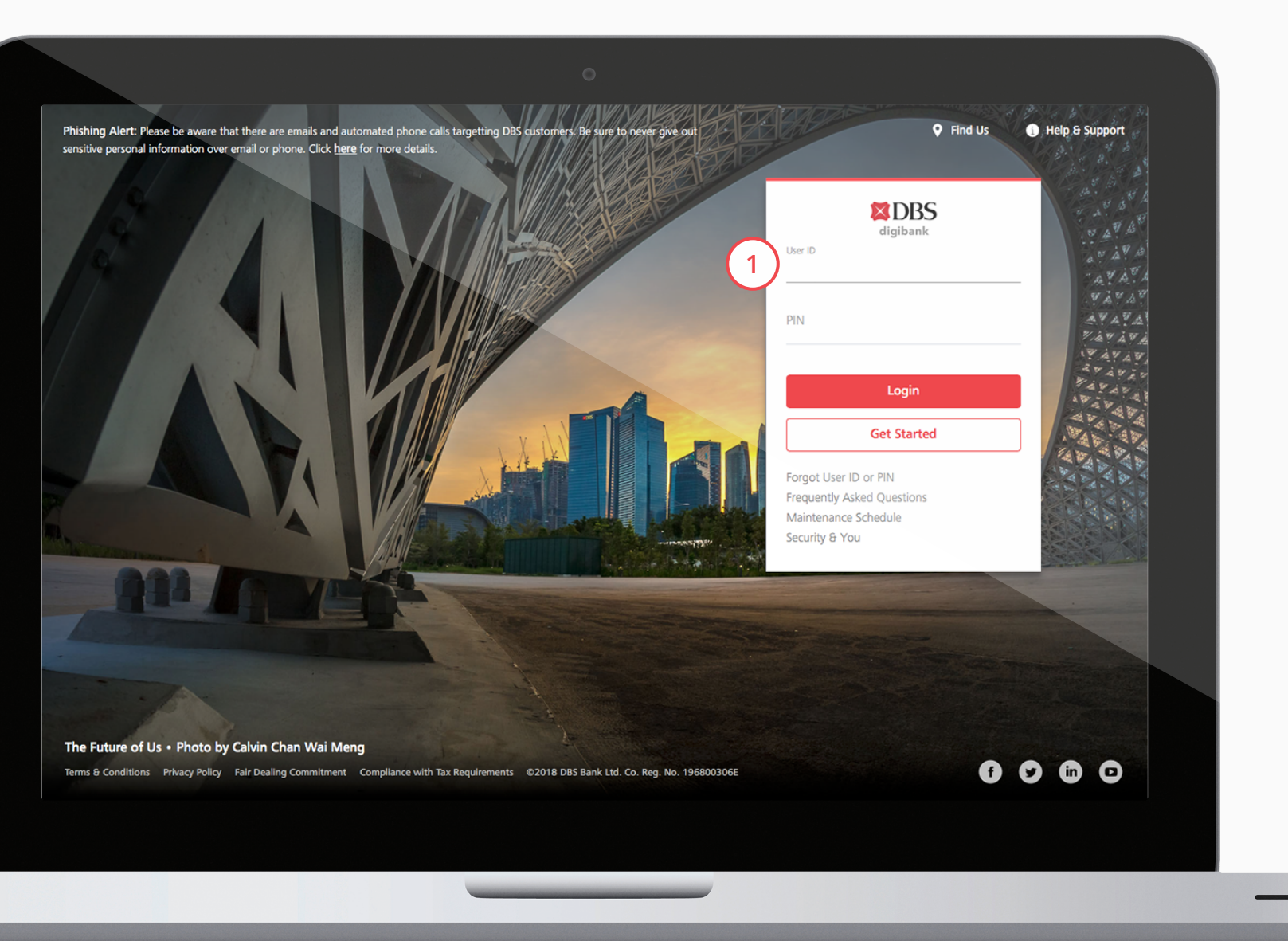

1 Log in to your DBS/POSB iBanking account.

PREV

**XDBS** VICKERS SECURITIES

NEXT

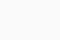

6

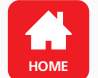

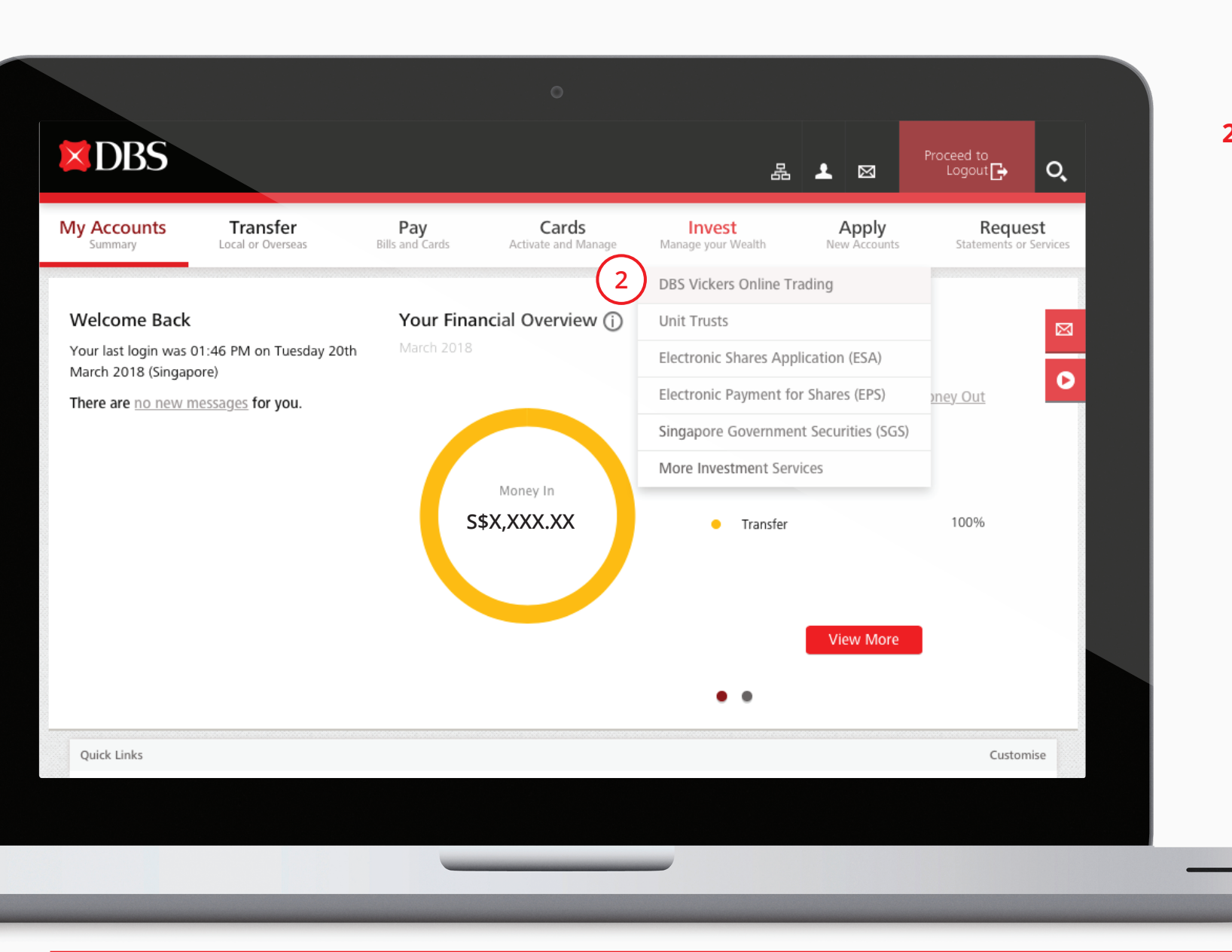

2 Click on the Invest tab > DBS Vickers Online Trading.

Log in to iBanking

 $\rightarrow$ 

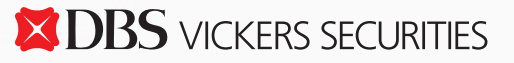

NEXT

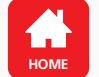

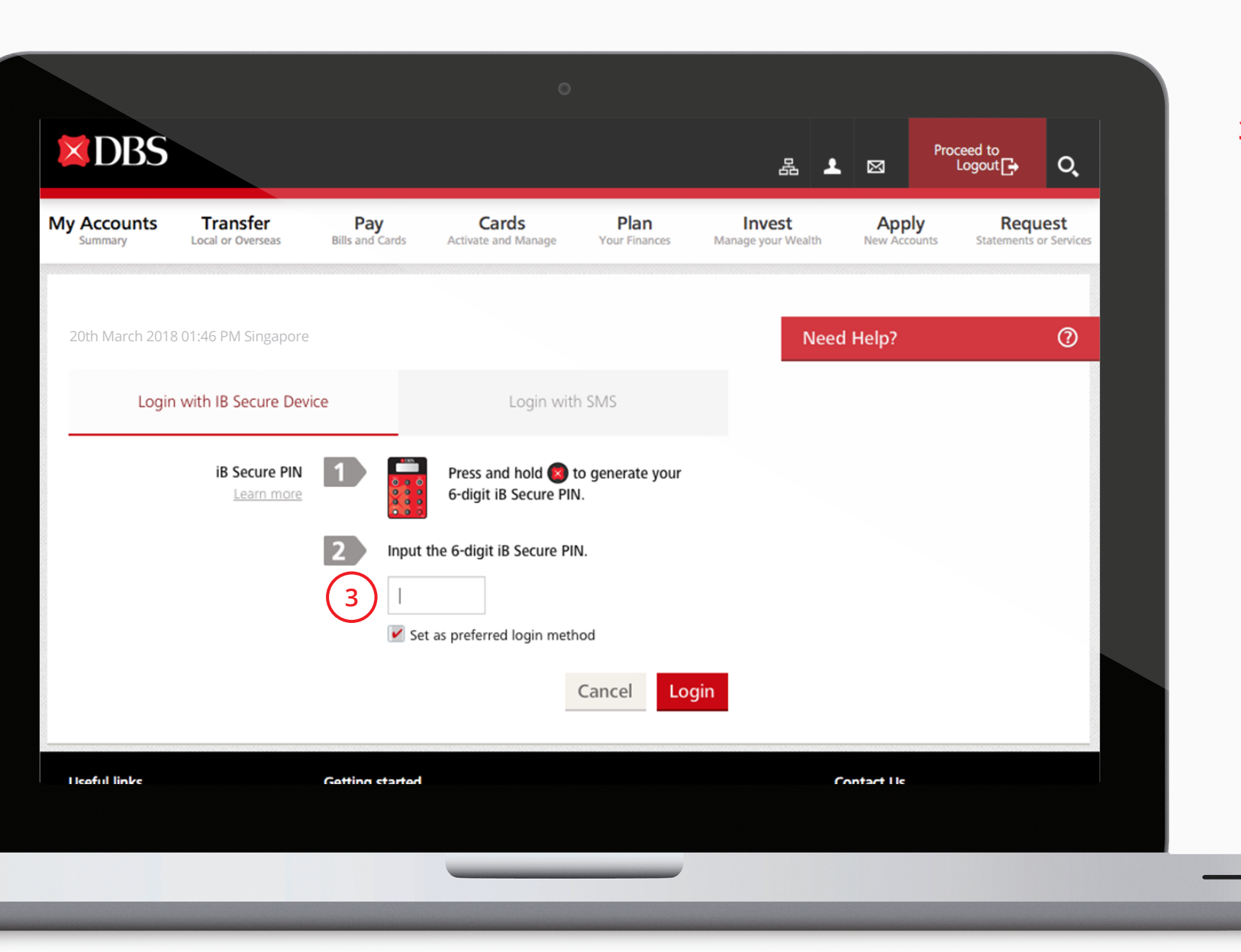

**3** Generate a One-Time Pin (OTP) using either your 2FA Secure Device or via SMS.

Log in to iBanking

 $\rightarrow$ 

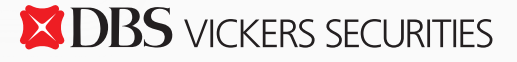

NEXT

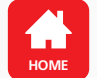

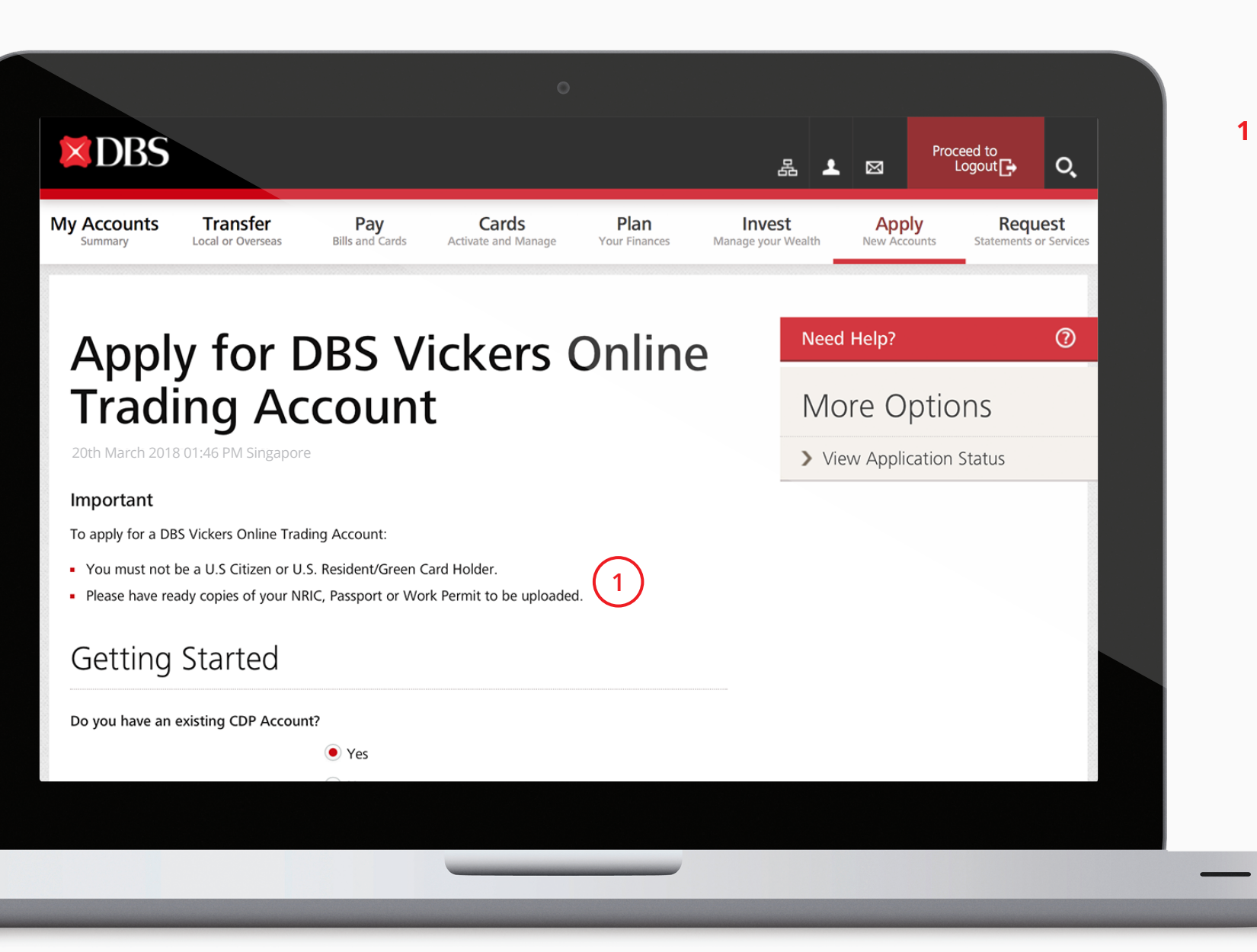

Begin by reading the Important notes on the application.

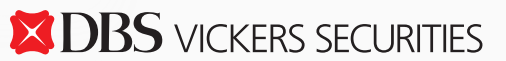

NEXT

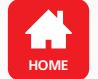

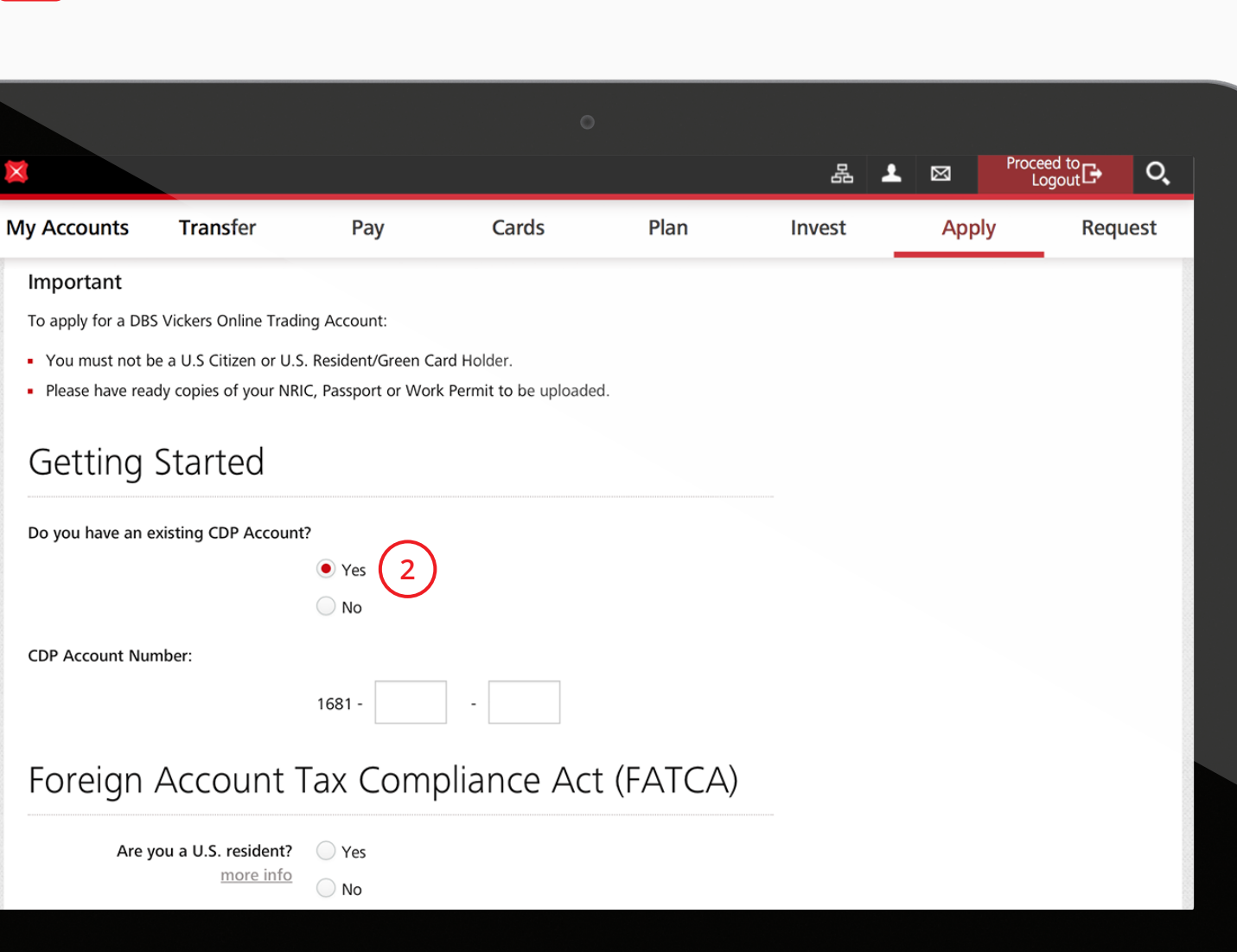

2 Select "Yes" if you have an existing CDP account. You may fill in your account number for online linkage.

**Getting Started** 

Note: CDP is a Central Depository account to custodise your SGX holdings. You are required to open a CDP account before you can start to trade in the Singapore securities market.

Upon successful account opening, you will receive a confirmation email with the instructions to apply for a CDP account.

10

**DBS** vickers securities

NEXT

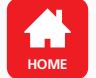

|                                                                                            |                                 | 0                        |                      |        |   |      |                      |       |  |
|--------------------------------------------------------------------------------------------|---------------------------------|--------------------------|----------------------|--------|---|------|----------------------|-------|--|
| ×                                                                                          |                                 |                          |                      | Å      | Ŧ | ⊠    | Proceed to<br>Logout | O,    |  |
| My Accounts Transfer                                                                       | Рау                             | Cards                    | Plan                 | Invest |   | Appl | ly Rec               | luest |  |
| Foreign Account                                                                            | Tax Com                         | pliance Act              | t (FATCA)            | (3)    |   |      |                      |       |  |
| Are you a U.S. resident                                                                    | t? Yes                          |                          |                      |        |   |      |                      |       |  |
| Are you or have you ever been<br>U.S. citizer<br>more inf                                  | a Yes<br>1? No                  |                          |                      |        |   |      |                      |       |  |
| Are you a Green Card Holder<br>more inf                                                    | r?  Yes                         |                          |                      |        |   |      |                      |       |  |
| Common Report                                                                              | ting Stand                      | lard (CRS)               |                      |        |   |      |                      |       |  |
| Is Singapore your sole country o<br>tax residence<br>Learn Mor                             | of Yes<br>e? No                 |                          |                      |        |   |      |                      |       |  |
| By clicking on the "Next" button b <ul> <li>I agree that DBS Vickers Securitie:</li> </ul> | elow:<br>s ("DBSV") may disclo: | se and transfer to DBS B | ank Ltd ("DBS"), its |        |   |      |                      |       |  |
|                                                                                            |                                 |                          |                      |        |   |      |                      |       |  |
|                                                                                            |                                 |                          |                      |        |   |      |                      |       |  |

3 Read and select the options of each section accordingly. Click on <u>more info</u> or <u>Learn More</u> for more details.

**Getting Started** 

 $\rightarrow$ 

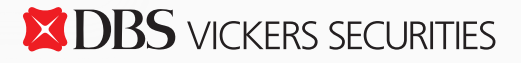

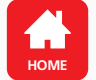

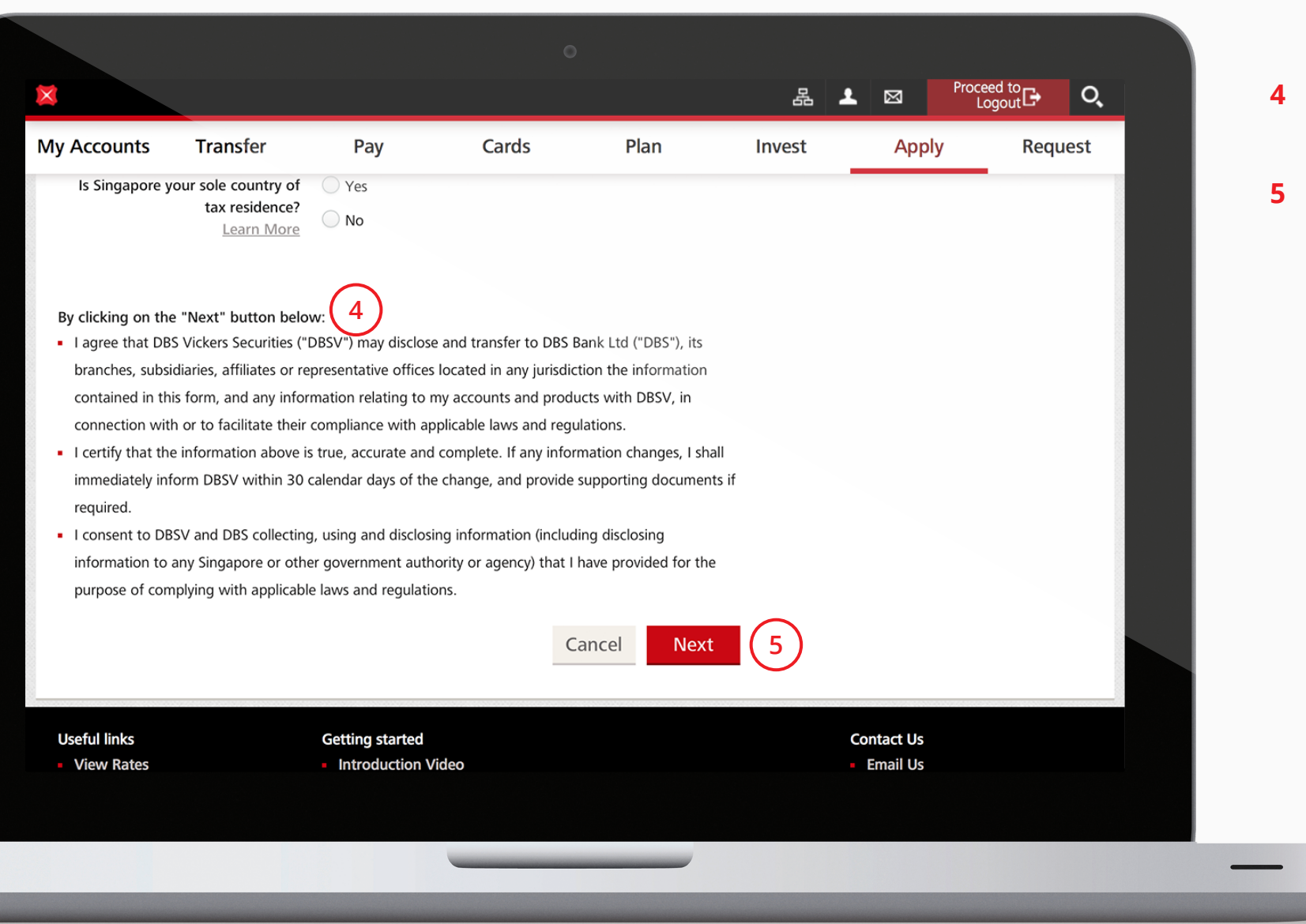

- Read the terms and conditions stated.
- 5 Click Next to acknowledge and consent to the terms and conditions.

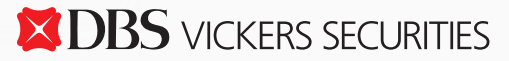

NEXT

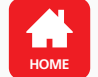

13

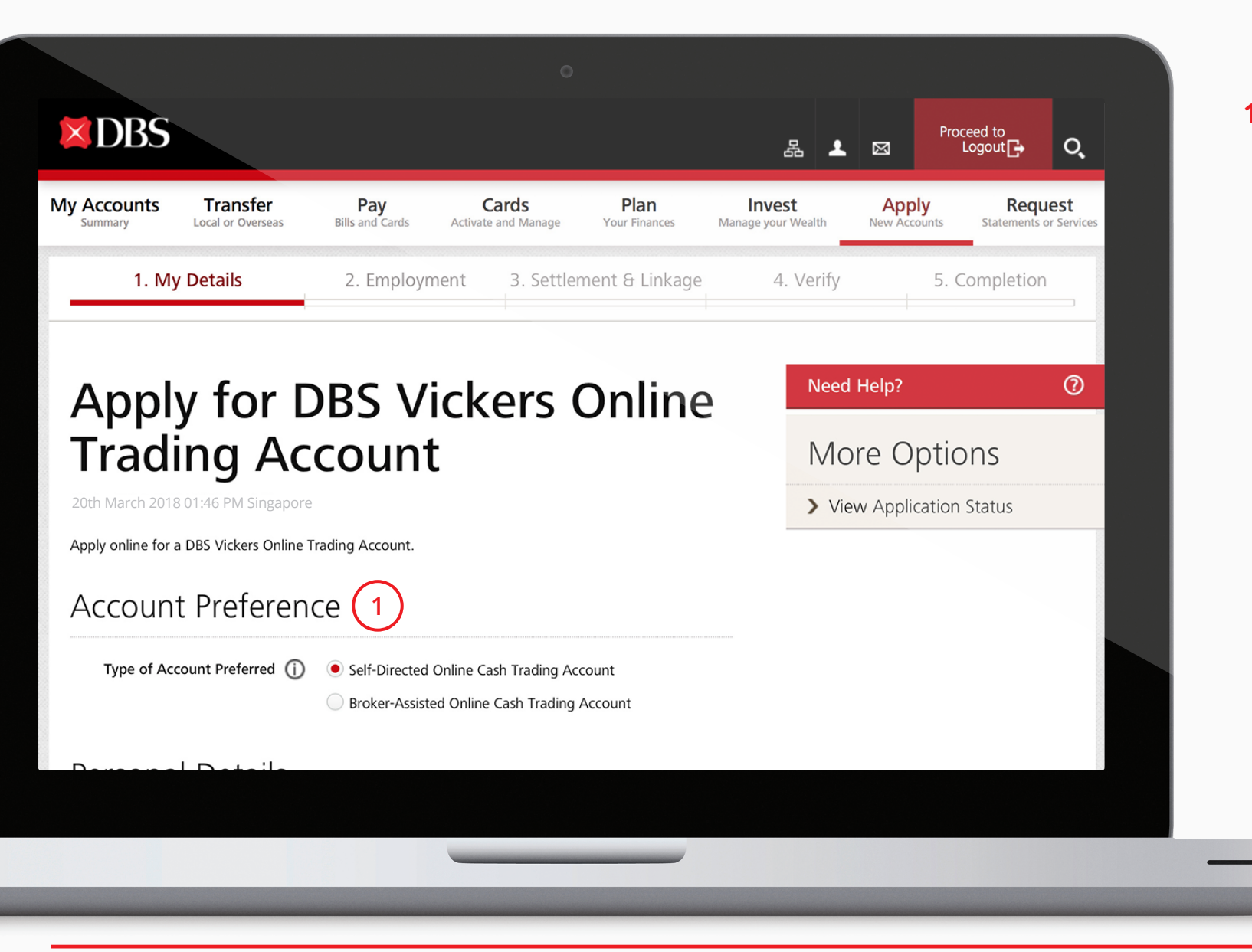

1 Select your preferred account type.

1. My Details

NEXT

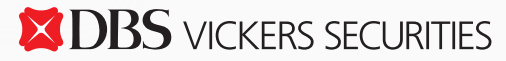

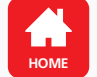

My

|                                 |                    | 0             |      |       |     |     |                      |       |   |
|---------------------------------|--------------------|---------------|------|-------|-----|-----|----------------------|-------|---|
|                                 |                    |               |      | ł     | 2 1 | ⊠   | Proceed to<br>Logout | Q,    |   |
| Accounts Transfer               | Рау                | Cards         | Plan | Inves |     | App | ly Re                | quest |   |
| Personal Details                | 2                  |               |      |       |     |     |                      |       |   |
| Nam                             | e DAVID TAN        |               |      |       |     |     |                      |       |   |
| Salutatio                       | n Mr               | ~             |      |       |     |     |                      |       |   |
| NRIC Numbe                      | er SXXXXXXX        |               |      |       |     |     |                      |       |   |
| Country of Issue 🧃              | Please select      | ~             |      |       |     |     |                      |       |   |
| Date of Birt                    | h XX/XX/XXXX       |               |      |       |     |     |                      |       |   |
| Highest Education Level Attaine | d Please select    |               |      | ~     |     |     |                      |       |   |
| Nationali                       | <b>y</b> Singapore |               |      |       |     |     |                      |       |   |
| Singapore PR 🧃                  | ) YES              |               |      |       |     |     |                      |       |   |
| Country of Residence            | e Singapore        |               |      |       |     |     |                      |       |   |
| Residential Addres              | S BLK XXX #XX-XXX  | , XXXXXX ROAD |      |       |     |     |                      |       |   |
|                                 |                    |               |      |       |     |     |                      |       |   |
|                                 |                    |               |      |       |     |     |                      |       | - |
|                                 |                    |               |      |       |     |     |                      |       |   |

1. My Details

Complete the fields by selecting your options from the drop-down lists.

Note: Some fills are auto-populated.

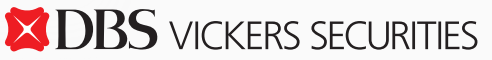

NEXT

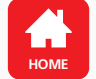

|               |                     |                 | 0     |           |        |       |                      |      |
|---------------|---------------------|-----------------|-------|-----------|--------|-------|----------------------|------|
|               |                     |                 |       |           | 品 2    |       | Proceed to<br>Logout | Q    |
| y Accounts    | Transfer            | Pay             | Cards | Plan      | Invest | Apply | Req                  | uest |
| Spouse I      | Details (O          | otional)        |       |           |        |       |                      |      |
|               | Name of Spouse      |                 |       |           |        |       |                      |      |
| Spouse's NRIG | C/Passport Number   |                 |       |           |        |       |                      |      |
| SI            | pouse's Nationality | Please select   | ~     |           |        |       |                      |      |
| Contact       | details 3           |                 |       |           |        |       |                      |      |
|               | Mobile              | XXXX8817 Update | 2     |           |        |       |                      |      |
|               | Email               |                 |       | Update    | 2      |       |                      |      |
|               |                     |                 | Ca    | ncel Next | 4      |       |                      |      |
|               |                     |                 |       |           |        |       |                      |      |
|               |                     |                 |       |           |        |       |                      |      |
|               |                     |                 |       |           |        |       |                      |      |
|               |                     |                 |       |           |        |       |                      |      |

1. My Details

- 3 Check your contact details and update any changes.
- 4 Click Next to proceed to the next part of the application.

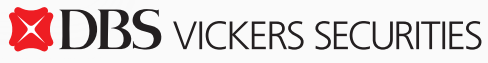

NEXT

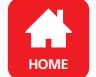

|                                                                     |                                  | 0                                         |                                     |                                  |                            |   |
|---------------------------------------------------------------------|----------------------------------|-------------------------------------------|-------------------------------------|----------------------------------|----------------------------|---|
| DBS                                                                 |                                  |                                           | 品 🔺                                 | Proceed to<br>Logout             | Q                          | 1 |
| Accounts Transfer<br>Summary Local or Overseas                      | Pay G<br>Bills and Cards Activat | Cards Plan<br>te and Manage Your Finances | <b>Invest</b><br>Manage your Wealth | Apply Re<br>New Accounts Stateme | equest<br>ents or Services |   |
| 1. My Details                                                       | 2. Employment 3                  | . Settlement & Linkage                    | 4. Verify                           | 5. Completio                     | n                          |   |
| Trading Ac<br>20th March 2018 01:46 PM Singapore<br>Employment deta | count                            |                                           |                                     |                                  |                            |   |
| Employment Status                                                   | Please select                    |                                           | ~                                   |                                  |                            |   |
| Occupation                                                          | Professional                     |                                           | ~                                   |                                  |                            |   |
| Occupation Description                                              |                                  |                                           |                                     |                                  |                            |   |
|                                                                     |                                  |                                           |                                     |                                  |                            |   |
|                                                                     |                                  |                                           |                                     |                                  |                            |   |
|                                                                     |                                  |                                           |                                     |                                  |                            |   |

Enter the details of your employment by selecting from the drop-down lists.

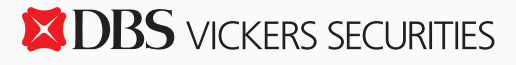

NEXT

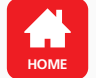

|                                       |                    | c          | )    |               | Proc  | and to   |
|---------------------------------------|--------------------|------------|------|---------------|-------|----------|
| X<br>My Accounts Transfer             | Рау                | Cards      | Plan | 品 土<br>Invest | Apply | Request  |
|                                       | $\bigcirc$         |            |      |               |       |          |
| Source of Income                      | 2                  |            |      |               |       |          |
| Source of Wealth                      | Savings            |            |      |               |       |          |
| Select where applicable               | Salary             |            |      |               |       |          |
|                                       | Rental Income      |            |      |               |       |          |
|                                       | Sale of Property/I | Investment |      |               |       |          |
|                                       | Inherited Wealth   |            |      |               |       |          |
|                                       | Others             |            |      |               |       |          |
| Source of Fund (j)                    |                    |            |      |               |       |          |
| -                                     |                    |            |      |               |       |          |
| Estimated Liquid Assets               | S\$                |            |      |               |       |          |
|                                       |                    |            |      |               |       |          |
| Getting To Know                       | You More           |            |      |               |       |          |
| Do you have providure experience in S | ocuritios Tradina? |            |      |               |       |          |
| bo you have previous experience in 5  |                    |            |      |               |       |          |
|                                       | J 105              |            |      |               |       | 20<br>20 |
|                                       |                    |            |      |               |       |          |
|                                       |                    |            |      |               |       |          |

2 Provide details of your source of income.

2. Employment

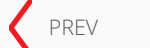

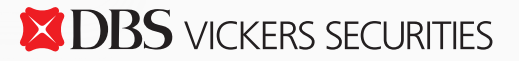

NEXT

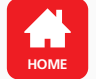

|                    |                        |                    | 0                         |                      |        |      |                      |      |   |
|--------------------|------------------------|--------------------|---------------------------|----------------------|--------|------|----------------------|------|---|
| <                  |                        |                    |                           |                      | a .    |      | Proceed to<br>Logout | Q    | 3 |
| ly Accounts        | Transfer               | Рау                | Cards                     | Plan                 | Invest | Appl | y Requ               | uest |   |
| Getting            | To Know                | You Mo             | re 3                      |                      |        |      |                      |      |   |
| Do you have prev   | ious experience in S   | ecurities Trading? |                           |                      |        |      |                      |      |   |
|                    |                        | O Yes              |                           |                      |        |      |                      |      |   |
|                    |                        | O No               |                           |                      |        |      |                      |      |   |
| Please indicate yo | our objectives in trac | ling securities:   |                           |                      |        |      |                      |      |   |
|                    |                        | Capital Preser     | vation                    |                      |        |      |                      |      |   |
|                    |                        | Income             |                           |                      |        |      |                      |      |   |
|                    |                        | Growth             |                           |                      |        |      |                      |      |   |
|                    |                        | Short Term Tr      | ading Profit              |                      |        |      |                      |      |   |
|                    |                        | Others             |                           |                      |        |      |                      |      |   |
| Are you related to | o any employee(s) /    | Trading Representa | ative(s) / existing clien | t(s) of DBS Vickers? |        |      |                      |      |   |
|                    |                        | O Yes              |                           |                      |        |      |                      |      |   |
|                    |                        | O No               |                           |                      |        |      |                      |      |   |
|                    |                        |                    |                           |                      | _      |      |                      |      |   |
|                    |                        |                    | С                         | ancel Next           |        |      |                      |      |   |
|                    |                        |                    |                           |                      |        |      |                      |      |   |
|                    |                        |                    |                           |                      |        |      |                      |      |   |
|                    |                        |                    | -                         |                      |        |      |                      |      |   |
|                    |                        |                    |                           |                      |        |      |                      |      |   |
|                    |                        |                    |                           |                      |        |      |                      |      |   |

Read the questions and select your options accordingly.

2. Employment

 $\rightarrow$ 

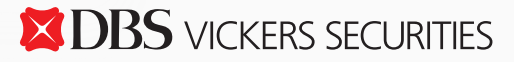

NEXT

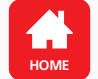

|                         |                           |                                       | 0                      |                 |        |                                         |                      |
|-------------------------|---------------------------|---------------------------------------|------------------------|-----------------|--------|-----------------------------------------|----------------------|
| ×                       |                           |                                       |                        |                 | 品      |                                         | eed to<br>.ogout 🗗 🔍 |
| My Accounts             | Transfer                  | Рау                                   | Cards                  | Plan            | Invest | Apply                                   | Request              |
| Do you have pre         | vious experience in Secu  | irities Trading?                      |                        |                 |        |                                         |                      |
|                         | (                         | Yes                                   |                        |                 |        |                                         |                      |
|                         | (                         | No                                    |                        |                 |        |                                         |                      |
| Please indicate y       | our objectives in trading | g securities:                         |                        |                 |        |                                         |                      |
|                         |                           | Capital Preservation                  | 1                      |                 |        |                                         |                      |
|                         |                           | Income                                |                        |                 |        |                                         |                      |
|                         |                           | Growth                                |                        |                 |        |                                         |                      |
|                         |                           | Short Term Trading                    | Profit                 |                 |        |                                         |                      |
|                         |                           | Others                                |                        |                 |        |                                         |                      |
| Are you related t       | to any employee(s) / Tra  | ding Representative(s                 | ) / existing client(s) | of DBS Vickers? |        |                                         |                      |
|                         | (                         | Yes                                   |                        |                 |        |                                         |                      |
|                         | (                         | No                                    |                        |                 |        |                                         |                      |
|                         |                           |                                       | Can                    | Next            | 4      |                                         |                      |
| Useful links View Rates | (<br>-                    | Getting started<br>Introduction Video |                        |                 |        | Contact Us <ul> <li>Email Us</li> </ul> |                      |
|                         |                           |                                       |                        |                 |        |                                         |                      |
|                         |                           |                                       |                        |                 |        |                                         |                      |
|                         |                           |                                       |                        |                 |        |                                         |                      |
|                         |                           |                                       |                        |                 |        |                                         |                      |
|                         |                           |                                       |                        |                 |        |                                         |                      |

to proceed to rt of the application.

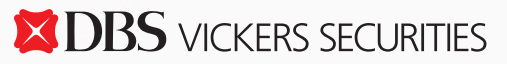

NEXT

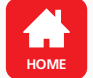

| My Accounts Transfer Pay Cards Plan Invest Apply Request   1. My Details 2. Employment 3. Settlement &<br>Linkage 4. Verity 5. Completion   Apply for DBS Vickers Online<br>Trading Account Need Help? Image: Settlement Account Settlement Account You will need to open a Multi-Currency Account (MCA) for trade settlements and dividend crediting. Reference Account for Signature Please select Custodian Details Image: Organization of the provide the settlement Account Image: Organization of the provide the settlement Account Image: Organization of the provide the settlement Account Image: Organization of the provide the settlement Account Image: Organization of the provide the settlement Account Image: Organization of the provide the settlement Account Image: Organization of the provide the provide the prov | My Accounts Transfer Pay Cards Plan Invest Apply Request     1. My Details 2. Employment 3. Settlement 8 4. Verity 5. Completion   Apply for DBS Vickers Onlines   Apply Reduest   Apply for DBS Vickers Onlines   Apply Need Help?   Other Helps   Other Helps   Settlement for Justice Count for Signature   Please select   Custodian Details () CP Investment Account |                                                                                  |                                                                                    |                                                    |                              |           | Proce   |          |
|----------------------------------------------------------------------------------------------------|----------------------------------------------------------------------------------------------------|----------------------------------------------------------------------------------|------------------------------------------------------------------------------------|----------------------------------------------------|------------------------------|-----------|---------|----------|
| 1. My Details       2. Employment       3. Settlement & 4. Verity       5. Completion         Linkage       4. Verity       5. Completion    Appply for DBS Vickers Online Trading Account           Apply for DBS Vickers Online Settlement 2018 01:46 PM Singapore       Need Help?       Image    Settlement 1          Settlement 1       1       Image       Image                                                                                                    | 1. My Details 2. Employment 3. Settlement & Linkage 4. Verity 5. Completion                                                                                                    | My Accounts Transfer                                                             | Рау                                                                                | Cards                                              | Plan                         | Invest    | Apply   | Request  |
| Apply for DBS Vickers Online   Data Data Data   Determine Comparison   Determine Comparison                                                                                                    | <section-header><section-header><section-header><section-header><section-header><section-header><section-header><section-header></section-header></section-header></section-header></section-header></section-header></section-header></section-header></section-header>                                                                                                  | 1. My Details 2                                                                  | 2. Employment                                                                      | 3. Settle<br>Link                                  | ment <del>&amp;</del><br>age | 4. Verity | 5. Com  | npletion |
| Settlement Account       You will need to open a Multi-Currency Account (MCA) for trade settlements and dividend crediting.         Reference Account for Signature       Please select         Custodian Details ()       CPF Investment Account                                                                                                    | Settlement Account You will need to open a Multi-Currency Account (MCA) for trade settlements and dividend crediting.   Reference Account for Signature   Please select   Custodian Details ① CPF Investment Account                                                                                                    | Apply for D<br>Trading Act<br>20th March 2018 01:46 PM Singapore<br>Settlement 1 | BS Vic<br>count                                                                    | kers                                               | Online                       | <b>D</b>  | d Help? | 0        |
| Custodian Details (i) CPF Investment Account                                                                                                    | Custodian Details () CPF Investment Account                                                                                                    | Settlement Account                                                               | You will need to open a settlements and divider Reference Account fo Please select | a Multi-Currency A<br>Id crediting.<br>r Signature | Account (MCA) for tra        | <b>∼</b>  |         |          |
|                                                                                                    |                                                                                                    | Custodian Details ()                                                             | CPF Investment Acc                                                                 | count                                              |                              |           |         |          |

 Set up your Multi-Currency Account (MCA) for trade settlement and dividend crediting purposes. The MCA settlement account is compulsory for all new customers.

DBS VICKERS SECURITIES

NEXT

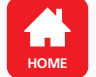

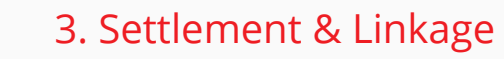

| Image: Wight of the second second |                       |                                                                                                    | 0                                                                                                    |           |     |                      |      |
|----------------------------------------------------------------------------------------------------|-----------------------|----------------------------------------------------------------------------------------------------|----------------------------------------------------------------------------------------------------|-----------|-----|----------------------|------|
| My Accounts       Transfer       Pay       Cards       Plan       Invest       Apply       Request         1. My Details       2. Employment       3. Settlement &       4. Verity       5. Completion         Settlement Account         You will need to open a Multi-Currency Account (MCA) for trade settlements and dividend crediting.         Reference Account for Signature         Please select       Image: Colspan="4">Image: Colspan="4">Image: Colspan="4">Colspan="4">Colspan="4">Colspan="4">ATM/Debit Currency Account (MCA) for trade settlements and dividend crediting.         Please select       Image: Colspan="4">Image: Colspan="4">Colspan="4">Colspan="4"Colspan="4"Colspan="4"Colspan="4"Colspan="4"Colspan="4"Colspan="4"                                                                                                    | ×                     |                                                                                                    |                                                                                                    | 品         | ⊥ ⊠ | Proceed to<br>Logout | Q,   |
| 1. My Details       2. Employment       3. Settlement & 4. Verity       5. Completion         Settlement Account         Mage         Settlement Account         You will need to open a Multi-Currency Account (MCA) for trade settlements and dividend crediting.         Reference Account for Signature         Please select       •         ATM/Debit Card       3         Please link my new MCA account to my existing ATM/Debit card         O       I do not wish to link my new MCA account to my existing                                                                                                    | My Accounts Transfer  | Pay C                                                                                                    | Cards Plan                                                                                                    | Invest    | Арр | ply Req              | uest |
| Settlement Account You will need to open a Multi-Currency Account (MCA) for trade settlements and dividend crediting.   Reference Account for Signature 2   Please select 2   ATM/Debit Card 3   Please link my new MCA account to my existing ATM/Debit card                                                                                                    | 1. My Details         | 2. Employment                                                                                                    | 3. Settlement &<br>Linkage                                                                                                | 4. Verity |     | 5. Completion        | _    |
| Settlement Account     You will need to open a Multi-Currency Account (MCA) for trade settlements and dividend crediting.     Reference Account for Signature     Please select     ATM/Debit Card     O   Please link my new MCA account to my existing ATM/Debit card   O     I do not wish to link my new MCA account to my existing                                                                                                    | Settlement            |                                                                                                    |                                                                                                    |           |     |                      |      |
| ATM/Debit card                                                                                                    | Settlement Account    | You will need to open a Mu<br>settlements and dividend cru<br>Reference Account for Sig<br>Please select<br>ATM/Debit Card 3<br>Please link my new MC<br>card 1 do not wish to link my<br>ATM/Debit card | ulti-Currency Account (MCA) for<br>rediting.<br>gnature 2<br>CA account to my existing ATM<br>by new MCA account to my ex | //Debit   |     |                      |      |
| Custodian Details () CPF Investment Account                                                                                                    | Custodian Details (j) | CPF Investment Accour                                                                                                    | nt                                                                                                    |           |     |                      |      |
|                                                                                                    |                       |                                                                                                    |                                                                                                    |           |     |                      |      |
|                                                                                                    |                       | _                                                                                                    |                                                                                                    |           |     |                      |      |

Complete this section to set up and link your new MCA for settlement.

Note: If you have an existing MCA, you may set up your settlement account by selecting your MCA from the drop down box.

3 You may choose to link your new MCA to your existing ATM/Debit card.

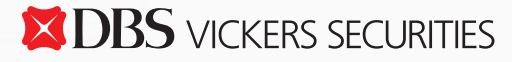

NEXT

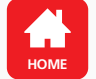

|                                                                          |                        | 0               |      |        |     |                      |      |
|--------------------------------------------------------------------------|------------------------|-----------------|------|--------|-----|----------------------|------|
| ×                                                                        |                        |                 |      | 品      | ⊥ ⊠ | Proceed to<br>Logout | Q    |
| My Accounts Transfer                                                     | Рау                    | Cards           | Plan | Invest | Арр | ly Requ              | uest |
| CDP Account for                                                          | <sup>-</sup> Linkage   |                 |      |        |     |                      |      |
| <b>CDP Account Numbe</b><br>This will be linked t<br>your Trading Accour | er 1681 -              | - 4             | )    |        |     |                      |      |
| Upload Your Do                                                           | cuments <mark>(</mark> | 5               |      |        |     |                      |      |
| <b>Required Document</b><br>(You can upload .jpg, .doc or .pc            | f Front of             | Malaysian IC    |      |        |     |                      |      |
| files. Each file size limit is 2MB                                       | .) <b>Back of I</b>    | Valaysian IC    |      |        |     |                      |      |
|                                                                          | Front of               | Employment Pass |      |        |     |                      |      |
|                                                                          | Back of I              | Employment Pass |      |        |     |                      |      |
| By clicking on the "Next" I agree to                                     | the following:         |                 |      |        |     |                      |      |
|                                                                          |                        |                 |      |        |     |                      |      |
|                                                                          |                        |                 |      |        |     |                      |      |

4 If you have an existing CDP account, you may fill in your account number for online linkage.

Note: CDP is a Central Depository account to custodise your SGX holdings. You are required to open a CDP account before you can start to trade in the Singapore securities market.

Upon successful account opening, you will receive a confirmation email with the instructions to apply for a CDP account.

5 Upload all your supporting documents here. You may upload .jpg, .doc or .pdf files.

Note: There is a file size limit of 2MB.

PREV

DBS VICKERS SECURITIES

NEXT

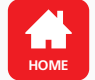

| ×                                             |                         |                       |                            |                              | 品。       | ⊥ ⊠   | Proceed to<br>Logout |
|-----------------------------------------------|-------------------------|-----------------------|----------------------------|------------------------------|----------|-------|----------------------|
| My Accounts                                   | Transfer                | Рау                   | Cards                      | Plan                         | Invest   | Apply | Request              |
| By clicking on the                            | "Next" I agree to th    | e following:          |                            |                              |          |       |                      |
| CDP Account for L                             | inkage 6                |                       |                            |                              |          |       |                      |
| I am the holder of                            | of the abovemention     | ed CDP Securities A   | Account, and I hereby      | request and authorise        |          |       |                      |
| CDP to link the D                             | DBS Vickers Trading A   | Account to this CDI   | P Securities Account in    | order to facilitate the      |          |       |                      |
| <ul> <li>In consideration</li> </ul>          | of CDP agreeing to a    | affect the linkage b  | etween my Securities       | Account and my Tradi         | na       |       |                      |
| Account ("Linkag                              | ge"), I hereby agree t  | o comply with, and    | d be bound by the $CDF$    | P Terms and Condition        | <u>s</u> |       |                      |
| for the Operation                             | n of Securities Accou   | ints ("Securities Acc | counts Conditions"), in    | particular, Clause 3         |          |       |                      |
| thereof.                                      |                         |                       |                            |                              |          |       |                      |
| <ul> <li>I hereby acknow</li> </ul>           | ledge that I have rea   | d and agree to be     | bound by the Securitie     | s Accounts Conditions        | s at     |       |                      |
| the time of maki                              | ing this Application.   |                       |                            |                              |          |       |                      |
| DBS Vickers Terms                             | s and Conditions        |                       |                            |                              |          |       |                      |
| <ul> <li>I agree to all <u>app</u></li> </ul> | plicable terms relating | g to the opening of   | f my trading account w     | vith DBS Vickers Securi      | ities    |       |                      |
| (Singapore) Pte L                             | Ltd, including DBS Vie  | ckers' General Trad   | ling Agreement and DI      | <u>BS Vickers Securities</u> |          |       |                      |
| Upon Successful                               | appliction of my DB     | S Vickers Account     | Lunderstand and ackn       | owledge that I will          |          |       |                      |
| receive monthly                               | eStatements and not     | tifications on the av | vailability of my eState   | ment via my email            |          |       |                      |
| address currently                             | y in DBS Vickers reco   | rds. I am aware tha   | at I shall not be receivin | ng hardcopies of my          |          |       |                      |
| monthly eStatem                               | nents.                  |                       |                            |                              |          |       |                      |
| DBS Bank Ltd Terr                             | ms and Conditions       |                       |                            |                              |          |       |                      |
|                                               |                         |                       |                            |                              |          |       |                      |
|                                               |                         |                       |                            |                              |          |       |                      |
|                                               |                         |                       |                            |                              |          |       |                      |
|                                               |                         |                       |                            |                              |          |       |                      |
|                                               |                         |                       |                            |                              |          |       |                      |

6 Read the terms and conditions stated.

PREV

**DBS** VICKERS SECURITIES

23

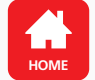

|                                                                                                    |                                                                                                    |                                                                                                    |                                                                                                    | 0                                                                                                    |        |                        |                      |   |
|----------------------------------------------------------------------------------------------------|----------------------------------------------------------------------------------------------------|----------------------------------------------------------------------------------------------------|----------------------------------------------------------------------------------------------------|----------------------------------------------------------------------------------------------------|--------|------------------------|----------------------|---|
| ×                                                                                                    |                                                                                                    |                                                                                                    |                                                                                                    |                                                                                                    | 品      | Pro                    | ceed to<br>Logout C+ | ર |
| My Accounts                                                                                                    | Transfer                                                                                                    | Рау                                                                                                    | Cards                                                                                                    | Plan                                                                                                    | Invest | Apply                  | Request              |   |
| <ul> <li>Privacy Policy.</li> <li>Upon Successful<br/>receive monthly<br/>address currently<br/>monthly eStaten</li> <li>DBS Bank Ltd Terr</li> <li>The Terms and Concession</li> <li>The Terms and Concession</li> <li>Scheme notice at</li> <li>I am the benefic<br/>products and se</li> <li>Use of your Multi-</li> <li>I agree to be bo<br/>Settling Trades.</li> </ul> | I appliction of my DBS<br>eStatements and not<br>y in DBS Vickers reconnents.<br>ms and Conditions<br>Conditions Governing<br>ditions Governing Elect<br>and the Fees and Char<br>tial owner of the fund<br>rvices for legal purpos<br>-Currency Account for<br>und by the Terms and | S Vickers Account, I ur<br>ifications on the availa<br>rds. I am aware that I<br>Accounts, Terms and<br>tronic Statements, DB<br>rges<br>Is in the account and s<br>ses.<br>or Setting your Trades<br>d Conditions Governin | nderstand and ack<br>ability of my eState<br>shall not be receiv<br><u>Conditions Gover</u><br><u>S Privacy Policy</u> , th<br>shall only use the a<br><u>s</u><br><u>g the Use of Multi</u> | mowledge that I will<br>ement via my email<br>ving hardcopies of my<br>ning Electronic Services<br>he Deposit Insurance<br>account and the Bank's<br>i-Currency Account for<br>Cancel Next | 7      |                        |                      |   |
| Useful links <ul> <li>View Rates</li> </ul>                                                                                                    |                                                                                                    | Getting started <ul> <li>Introduction Vide</li> </ul>                                                                                                    | 20                                                                                                    |                                                                                                    |        | Contact Us<br>Email Us |                      |   |
|                                                                                                    |                                                                                                    |                                                                                                    |                                                                                                    |                                                                                                    |        |                        |                      |   |
|                                                                                                    |                                                                                                    |                                                                                                    |                                                                                                    |                                                                                                    |        |                        |                      |   |

7 Click Next to acknowledge and consent to the terms and conditions.

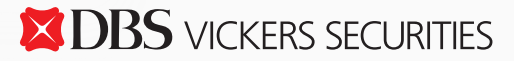

NEXT

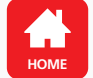

|                                                                                                    |                                | 0                   |             |           |         |                      |       |   |                     |
|----------------------------------------------------------------------------------------------------|--------------------------------|---------------------|-------------|-----------|---------|----------------------|-------|---|---------------------|
| ×                                                                                                    |                                |                     |             | ය 2       |         | Proceed to<br>Logout | O,    | 1 | Verify your details |
| My Accounts Transfer                                                                                                    | Pay                            | Cards               | Plan        | Invest    | Ар      | ply Rec              | luest |   |                     |
| 1. My Details                                                                                                    | 2. Employment                  | 3. Settlement       | t & Linkage | 4. Verify |         | 5. Completion        |       |   |                     |
| Apply for D<br>Trading Ac<br>20th March 2018 01:46 PM Singapore<br>Please ensure that the details below are<br>Account Preference | DBS Vic<br>count               | ckers (             | Online      | Nee       | d Help? |                      | 0     |   |                     |
| Type of Account Preferred                                                                                                    | Self-Directed Online           | Cash Trading Accoun | t           |           |         |                      |       |   |                     |
| Personal Details                                                                                                    |                                |                     |             |           |         |                      |       |   |                     |
| Name<br>Salutation<br>NRIC/Passport Number                                                                                        | SELINA LEE<br>Miss<br>SXXXXXXX |                     |             |           |         |                      |       |   |                     |

4. Verify

25

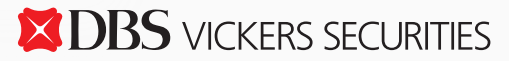

NEXT

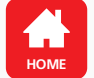

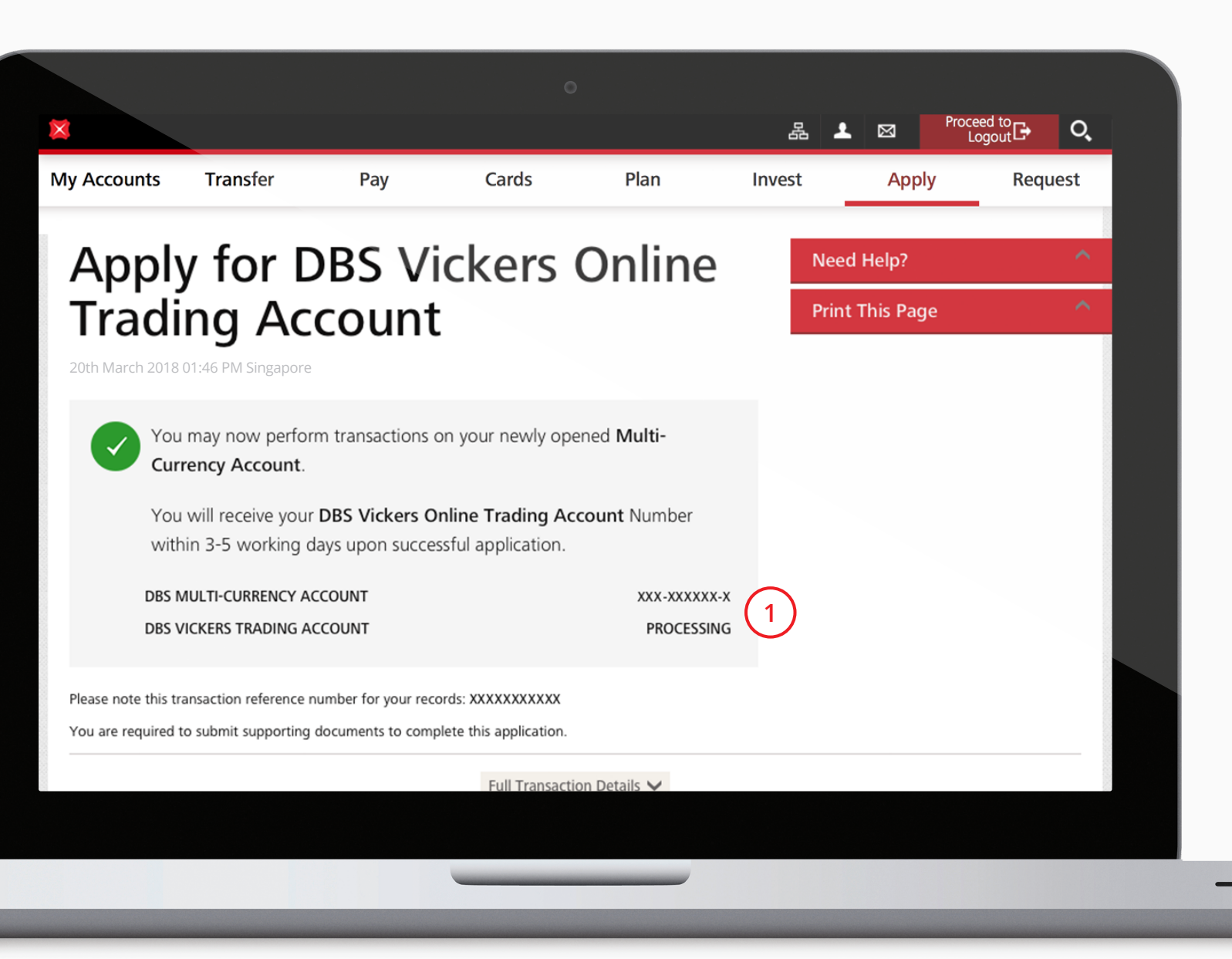

 Upon successful submission of your application, you may view the application status of your DBS Multi-Currency Account and DBS Vickers Online Trading Account on Completion page.

> You will receive an email and sms notification once your DBS Vickers Online Trading Account is successfully opened.

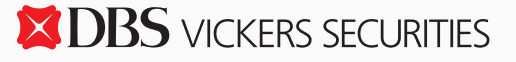

NEXT

"This information is published for general circulation only and does not have regard to the specific investment objectives, financial situation and the particular needs of any specific person. Investors should seek advice from a financial adviser regarding the suitability of the investment product, taking into account the specific investment objectives, financial situation or particular needs of each person in receipt of this document before making a commitment to purchase the investment product. In the event that the investor chooses not to do so, he/ she should consider carefully whether the product is suitable for him / her.

DBS Vickers Securities (Singapore) Pte Ltd accepts no liability whatsoever for any loss suffered howsoever caused arising from your participation in this programme."

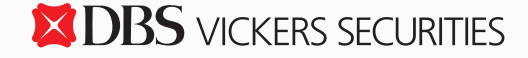

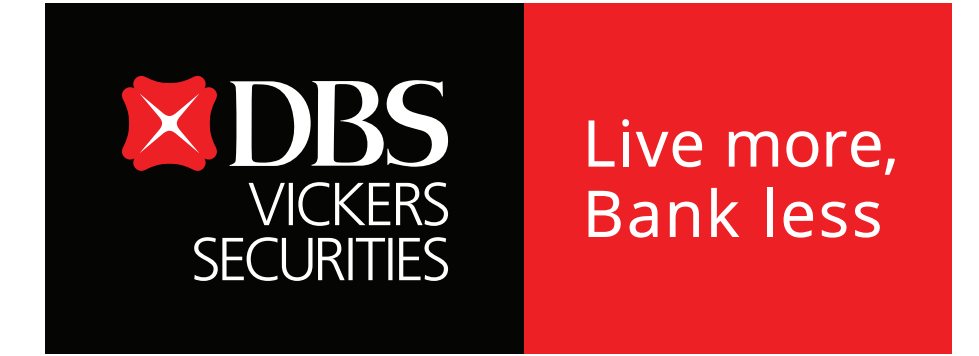